# 13.02. Stock and items reports

When **Reports > Items and Stock** is chosen, a range of available reports are displayed; click on the one you require to select it:

Current stock... Stock on date... Show total stock value... Graph: stock by item... Graph: total stock... Item list... Items out of stock... Days out of stock... Item usage... Item slow movers... Expiring items ... Expiring items vs cover... Item ledger...

## **Current stock**

|                                                                                                    | de de cuitte                                                                                                    |                                                          | _ |
|----------------------------------------------------------------------------------------------------|----------------------------------------------------------------------------------------------------|----------------------------------------------------------|---|
| item code                                                                                                    | starts with                                                                                                    |                                                          | _ |
| and 👻                                                                                                    | Category is                                                                                                    | Don't Care                                               |   |
| and 👻                                                                                                    | VEN Category                                                                                                    | Don't Care                                               | - |
| and 💌                                                                                                    | department is                                                                                                    | all departments                                          | Ŧ |
| Filter by actual stock locatio                                                                                                | equals 💌                                                                                                    |                                                          |   |
|                                                                                                    | Filter by location type                                                                                                    | Don't care                                               |   |
| Randomly                                                                                                    | 0 stock items                                                                                                    | from returned list.                                      |   |
| Randomly                                                                                                    | 0 stock items                                                                                                    | from returned list.                                      |   |
| Randomly                                                                                                    | 0 stock items<br>Report format:                                                                                                    | from returned list.                                      |   |
| Randomly<br>tem department:<br>all departments 💌                                                                              | stock items     Report format: <ul> <li>Each batch show:</li> <li>Total stock for ea</li> </ul>                                                                        | from returned list.<br>n separately                      |   |
| Randomly<br>tem department:<br>all departments                                                                                | stock items     Report format: <ul> <li>Each batch shown</li> <li>Total stock for ea</li> <li>Each batch with p</li> </ul>                                             | from returned list.<br>n separately<br>ch item<br>prices |   |
| Randomly<br>tem department:<br>all departments •<br>Sort report by:<br>• Item name<br>• Shelf Location                        | stock items      Report format: <ul> <li>Each batch shown</li> <li>Total stock for ea</li> <li>Each batch with p</li> <li>Donor tracking</li> </ul>                    | from returned list.<br>n separately<br>ch item<br>prices |   |
| Randomly<br>tem department:<br>all departments<br>Sort report by:<br>Item name<br>Shelf Location<br>Exclude Ad hoc and non st | stock items      Report format: <ul> <li>Each batch shown</li> <li>Total stock for ea</li> <li>Each batch with p</li> <li>Donor tracking</li> <li>ock items</li> </ul> | from returned list.<br>n separately<br>ch item<br>prices |   |

A report will be produced that lists each stock line that is currently showing stock greater than zero. Should you wish the report to include items/batches with zero stock, the box in the lower left needs to be checked.

#### **Item filter**

A "Item filter" allows you to enter the normal find item filter criteria to choose which items to include.

#### Random

A 'Randomly' filter allows you to enter a number of items that will be randomly chosen, and stocktake sheets for those items printed. This facilitates spot checking of your actual stock situation.

#### Additional options

Should you wish the report to be department specific, then that department should be selected from the drop down list of the departments which you have created.

Should you wish the report to give information on a particular location, then that location should be specified, selecting the appropriate operator of the three available in the drop down box alongside the *Filter by actual stock location* option.

#### Report format

You can choose from three formats:

- "Each batch shown separately" will also give you a column on the right where, having done a physical stocktake, you can enter the quantity that is actually in stock, allowing any corrections to be made in mSupply.
- "Total stock for each item" will not show individual batches, but the total quantity on hand of each item.
- List the price of each batch in stock, with a total at the end of the report.

The lines are reported alphabetically either by item name or shelf location, depending on what you have chosen in the "Sort report by" options

#### **Donor reporting**

mSupply provides the feature of printing the Donor name on the Current Stock report so that organisation donating the goods can be identified and tracked.

| Lec        | tem Name                                            | Batch     | Expiry Date | Pack | Quan       | Actual<br>Stock | Donor |
|------------|-----------------------------------------------------|-----------|-------------|------|------------|-----------------|-------|
| Main-8-3-1 | Amosiciliin 500 mg                                  | AB00251J  | 30.06/15    | 1.00 | 4,670,400. | *******         |       |
|            | Amexiciliin 500 mg                                  | batch     | 01/01/15    | 1.00 | 20.00      |                 | Donar |
|            | Amoxicillin,dry powder for Suspension 125mg/<br>5ml | 1204-0396 | 30/04/15    | 1.00 | 30,000.00  |                 |       |
|            | Amoxicillin,dry powder for Suspension 125mg/<br>5ml | 1012-0696 | 31/03/15    | 1.00 | 28,522.00  |                 |       |
|            | Amonicillin,dry powder for Suspension 125mg/<br>Sml | 1012-0696 | 30.05/15    | 1.00 | 51,000.00  | *******         |       |
|            | Amoxicillin,dry powder for Suspension 125mg/<br>5ml | 1012-0696 | 31,05/15    | 1.00 | 65,880.00  |                 |       |
|            | Amenicillin,dry powder for Suspension 125mg/<br>5ml | 3850      | 01/01/15    | 1.00 | 12.00      |                 | SAMES |
|            | Amoxicilin/Clavulanate Potassium 500 mg/<br>125 mg  | 1148019   | 31/08/14    | 1.00 | 92,500.00  |                 |       |

## Stock on date

This report allows you to produce a report for the stock in your store on a particular date. The stock shown will be the stock at the END of the day. If you want to see the stock at the beginning of the day, choose the day before in the date selector.

You are shown a window like this:

| Show stock v                   | ralue on 18/10/2024 🔠 Today 🖯                                       |
|--------------------------------|---------------------------------------------------------------------|
| Type of report                 |                                                                     |
| Show items                     | only                                                                |
| Show items                     | with batches                                                        |
| Show batche                    | 25 with Summary                                                     |
| Monthly stor                   | ck & consumption history (Excel)                                    |
|                                | Months to look back 24                                              |
| Item code                      | O starts with                                                       |
| Item code                      | Starts with                                                         |
| and                            |                                                                     |
| and                            |                                                                     |
| and                            | VEN category is Don't Care                                          |
| and                            | <ul> <li>Department is Don't Care</li> </ul>                        |
| and                            | 😮 is on Master List Don't Care 😌                                    |
| ind                            | Department is     Don't Care       is on Master List     Don't Care |
| Include items                  | with no stock                                                       |
| Include items<br>Exclude Ad ho | with no stock<br>c and non stock items                              |
| Include items<br>Exclude Ad ho | with no stock<br>c and non stock items<br>n items                   |

Enter the date for which you wish to show the stock for.

#### Type of report

You have 3 options:

- 1. *Show items only*: each item in your system will have a single entry with the total quantity on that date.
- 2. *Show items with batches*: each batch, its expiry and batch number along with the quantity of stock will be shown.
- 3. *Show batches with summary*: as 2, but every item has an aggregate line before the lines for each batch, showing the total quantity for all batches of the item. So it's a bit like a combination of 1 and 2.
- 4. *Monthly stock & consumption history (Excel)*: Each item has 3 rows showing its consumption, days it was in stock and its mean stock on hand for each month from the current month to the number of months in the past selected in the **Months to look back** field.

The *Report on items whose* box allows you to restrict the report to certain items only, using item properties or different categories as filters.

If custom stock fields are set to be used in the datafile then they will also be shown in filters beneath the item filters.

#### **Open report in Excel**

Check this checkbox to view the report directly in your chosen Spreadsheet program.

## Show total stock value

| item code | - | starts with 🔻 |            |   |
|-----------|---|---------------|------------|---|
| and       | - | Category is   | Don't Care | Ŧ |
| and       |   | VEN Category  | Don't Care | - |
| and a     | - | department is | Don't care | - |

This report is used to find the total stock value either for a particular department or all departments. The drop down menus allow customisation of your report by entering appropriate search criteria from the many options.

Check this checkbox to directly open the report in Excel rather than printing.

# Graph: stock by item

This report shows a graph for an item or items showing the quantity of stock on hand for each day over a defined period.

Note that if you have allowed editing of *confirm dates* on transactions, mSupply's ability to calculate accurately the data used in this report may be affected.

Choosing this item from the menu displays this window:

|                                                             | Display graph                                                                | h – 🗖 🗙                                                                                                    |
|-------------------------------------------------------------|------------------------------------------------------------------------------|----------------------------------------------------------------------------------------------------|
| Date range<br>From 30/03/20<br>Report on items<br>Item code | 15 To 30/03/2015<br>whose<br>▼ starts with ▼                                 | Today<br>Yesterday<br>This week<br>last week                                                                                                    |
| and<br>and<br>and                                           | <ul> <li>category is</li> <li>VEN Category</li> <li>department is</li> </ul> | This month<br>Previous month<br>Two Months ago<br>This quarter<br>Previous quarter<br>This year<br>This month last year                          |
|                                                             |                                                                              | Previous month last year<br>This quarter last year<br>Previous quarter last year<br>Ca This half year<br>Previous half year<br>Last year<br>2013 |

Enter the date range, or select the required period from the drop down list, the items on which you wish to report, and appropriate filters, if any. Remember you can use the item flag field to select an ad hoc list of items to include in your report.

Clicking OK displays a window where you are shown a graph of the quantity in stock on each day for the first item that matched the criteria you entered.

| te range and item                                                                                                    |                                                                                                    |                         |
|----------------------------------------------------------------------------------------------------|----------------------------------------------------------------------------------------------------|-------------------------|
| rom 2/04/2014 To 2/04/2015                                                                                                    | Item Acetazolamide 250mg tab                                                                                                    | Ŧ                       |
| Edit Text Chart Object Database                                                                                                    |                                                                                                    |                         |
|                                                                                                    |                                                                                                    |                         |
| Oursellt das Lastandamids 055                                                                                                    |                                                                                                    | u e                     |
| Out of 365 days. You were out of                                                                                                    | ung tab for the Penod :2/04/2014-2/04/20<br>If stock for 0 days.                                                                                                    | 15                      |
| 1                                                                                                    |                                                                                                    | Stock                   |
|                                                                                                    |                                                                                                    |                         |
| H                                                                                                    |                                                                                                    | _                       |
|                                                                                                    |                                                                                                    | _                       |
|                                                                                                    |                                                                                                    |                         |
|                                                                                                    |                                                                                                    | - <b>-</b> -            |
|                                                                                                    |                                                                                                    |                         |
|                                                                                                    |                                                                                                    |                         |
|                                                                                                    |                                                                                                    |                         |
| ************                                                                                                    |                                                                                                    | 0.000                   |
| A2014<br>A2014<br>A2014 | 90201<br>90201<br>9020000000000 | 102/0<br>102/0<br>102/0 |
| 120<br>220<br>220<br>220<br>220<br>200<br>200<br>200<br>210<br>200<br>20                                                                                                    | 2590 2590 2590 2590 2590 2590 2590 2590                                                                                                    | - 5 <u>5</u>            |
|                                                                                                    |                                                                                                    | >                       |
|                                                                                                    |                                                                                                    |                         |
| Find                                                                                                    | Copy                                                                                                    | OK                      |

This window also displays a list of items that were found. To display the graph for a different item, choose it from the list.

This report can be used as one of a set of key indicators for performance of a facility by comparing days out-of-stock of key items from one year to the next.

## **Graph: total stock**

The total stock graph report allows you to view the value of your stock over a desired period of time. When you choose total stock graph, you are able to enter the required period which you would like to view:

|                                                                                                    | ay graph.                               |                                                                                                    |  |
|----------------------------------------------------------------------------------------------------|-----------------------------------------|----------------------------------------------------------------------------------------------------|--|
| Date range<br>From 30/03/2015 To 30/0<br>Report on items whose<br>Item code    starts<br>and   ven cat<br>and   ven cat<br>and   ven cat | vith vith vith vith vith vith vith vith | Today<br>Yesterday<br>This week<br>last week<br>This month<br>Previous month<br>Two Months ago<br>This quarter<br>Previous quarter<br>This year<br>This month last year<br>Previous month last year<br>Previous quarter last year<br>This quarter last year<br>Previous quarter last year<br>Previous quarter last year<br>Previous quarter last year<br>Previous quarter last year |  |

Select OK and a graphical stock history report showing stock value will be displayed

| 2                            | Stock history |             | - • ×       |
|------------------------------|---------------|-------------|-------------|
| 340000                       |               |             | Stock Value |
| 330000                       | _             |             |             |
| 320000                       |               | -           |             |
| 310000                       | _             |             |             |
| 300000                       | _             |             |             |
| 290000                       | _             | -           |             |
| 280000                       | _             | -           |             |
| 270000                       | _             | -           |             |
| 250000                       | _             | -           |             |
| 250000                       | _             | -           |             |
| 240000                       | _             | -           |             |
| 230000                       | _             | -           |             |
| 220000                       | _             | -           |             |
| 210000                       | _             | -           |             |
| 200000                       | _             | -           |             |
| 190000                       |               | -           |             |
| 180000 31/01/2015 28/02/2015 | 31/03/2015    | 2/04/2015   |             |
| 20022019                     | 51753/2015    | are weather |             |
|                              |               | Сору        | OK          |
|                              |               |             | .11         |

## Item list

| وا                                                |               |              |  |  |  |  |
|---------------------------------------------------|---------------|--------------|--|--|--|--|
| Find items whose                                  |               |              |  |  |  |  |
| (tem code 📃 🔻                                     | starts with 💌 |              |  |  |  |  |
| and 🔻                                             | Category is   | Don't Care 💌 |  |  |  |  |
| and 🔻                                             | VEN Category  | Don't Care 💌 |  |  |  |  |
| and 💌                                             | department is | Don't care 💌 |  |  |  |  |
| Or: Complex find                                  |               |              |  |  |  |  |
| Report form to use: Code, Name & Shelf Location 💌 |               |              |  |  |  |  |
| Exclude hidden items     Cancel     OK            |               |              |  |  |  |  |
|                                                   |               |              |  |  |  |  |

This report allows you to print a list of you items in certain formats.

There are 3 options in the **Report form to use** drop down list:

• Code, Name and Shelf Location: Shows exactly what is says with current stock on hand:

| item name                                                    | Item Location                                                                                                    | Stock on hand                                                                                                    |
|--------------------------------------------------------------|----------------------------------------------------------------------------------------------------|----------------------------------------------------------------------------------------------------|
| Acetylsalicylic Acid 100mg tabs                              | A1.B01.C3                                                                                                    | 199300                                                                                                    |
| Acetylsalicylic Acid 300mg tabs                              | B1                                                                                                    | 4000                                                                                                    |
| Amoxicillin 250mg tabs                                       | -                                                                                                    | 6506500                                                                                                    |
| Amoxicillin Dry Powder for<br>Suspension 125mg/5ml Bot/100ml | B1                                                                                                    | 420                                                                                                    |
| Artesunate Injection Ampoule/60 mg                           | A1.B01.C3                                                                                                    | 5750                                                                                                    |
| Bandage W.O.W. 15cm wide x 5m roll                           | A1.B01.C3                                                                                                    | 4308                                                                                                    |
| Benzyl penicilin Injection 1000000<br>Unit                   | B3                                                                                                    | 850                                                                                                    |
| Benzyl penicilin Injection 500.0000<br>Unit ( 300 mg )       | A2.01.C                                                                                                    | 50150                                                                                                    |
| Captopril scored 25mg tabs                                   | A2.01.C                                                                                                    | 47000                                                                                                    |
| Clotrimazole cream 60 ml                                     | -                                                                                                    | 2300                                                                                                    |
| Cloxacillin Sodium Injection Powder<br>Vial/500mg            | A1.B01.C3                                                                                                    | 350                                                                                                    |
| Cotrimoxazole syrup 5ml                                      | -                                                                                                    | 7350                                                                                                    |
|                                                              | tem name<br>Acetylsalicylic Acid 100mg tabs<br>Acetylsalicylic Acid 300mg tabs<br>Amoxicillin 250mg tabs<br>Amoxicillin Dry Powder for<br>Suspension 125mg/5ml Bot/100ml<br>Artesunate Injection Ampoule/60 mg<br>Bandage W.O.W. 15cm wide x 5m roll<br>Benzyl penicilin Injection 1000000<br>Unit<br>Benzyl penicilin Injection 500.0000<br>Unit ( 300 mg )<br>Captopril scored 25mg tabs<br>Clotrimazole cream 60 ml<br>Cloxacillin Sodium Injection Powder<br>Vial/500mg<br>Cotrimoxazole syrup 5ml | Item nameItem LocationAcetylsalicylic Acid 100mg tabsA1.B01.C3Acetylsalicylic Acid 300mg tabsB1Amoxicillin 250mg tabs-Amoxicillin Dry Powder for<br>Suspension 125mg/5ml Bot/100mlB1Artesunate Injection Ampoule/60 mgA1.B01.C3Bandage W.O.W. 15cm wide x 5m rollA1.B01.C3Benzyl penicilin Injection 1000000<br>UnitB3Benzyl penicilin Injection 500.0000<br>Unit ( 300 mg )A2.01.CClotrimazole cream 60 ml-Cloxacillin Sodium Injection Powder<br>Vial/500mgA1.B01.C3Cotrimoxazole syrup 5ml- |

- *Code, Name, Shelf Location with Item Long Description*: Shows the same as the previous one but includes the Item long description.
- *List of items in Catalogue*: Shows item details including the catalogue pack size and item custom field 6 value all separated out by the hierarchical item category 1. Looks like this:

| DRESSING           Code         De           201116         Ber           ANTI-INFI           Code         De           050457         Am           042383         Per                      | <b>GS</b><br>escription<br>ndrage WLO.W. 15cm wide x 5m roll | Dressings<br>Dressings<br>Medicines | Item<br>Category 2 VEN<br>V | Catalogue<br>Pack size | e user_field_6    |
|----------------------------------------------------------------------------------------------------|--------------------------------------------------------------|-------------------------------------|-----------------------------|------------------------|-------------------|
| DRESSING<br><u>Code De</u><br>201116 Ben<br>ANTI-INF<br><u>Code De</u><br>050457 Am<br>042304 Da                                                                                            | <b>GS</b><br>escription<br>ndage WKO.W. 15cm wide x 5m rol   | Dressings<br>Medicines              | Item<br>Category 2 VEN<br>V | Catalogue<br>Pack size | e<br>user_field_6 |
| DRESSING           Code         De           201116         Ben           ANTI-INFR           Code         De           059157         Am           942283         Ben                      | GS<br>escription<br>datage WEO.W. 15cm wide x 5m roll        | Medicines                           | Item<br>Category 2 VEN<br>v | Catalogue<br>Pack size | e<br>user_field_6 |
| Code         De           201116         Ben           ANTI-INF           Code         De           050457         Am           042364         Da           047283         Pen              | e <b>scription</b><br>ndage W.O.W. 15am wide x 5m roll       | Medicines                           | Item<br>Category 2 VEN<br>V | Pack size              | e<br>user_field_6 |
| Code         De           201116         Ben           ANTI-INF         Code           Code         De           050457         Am           042364         Oa           047283         Pen | escription<br>nåsae W.O.W. 15an wide x 5m roll               | Medicines                           | Category 2 VEN              | Pack size              | user_field_6      |
| ANTI-INF<br>Code De<br>050457 Am<br>042304 Do<br>047283 Per                                                                                                    |                                                              | Medicines                           |                             |                        | 534               |
| ANTI-INF<br>Code De<br>050457 Am<br>042304 Co<br>047283 Per                                                                                                    |                                                              | Anit-infectives                     |                             |                        |                   |
| ANTI-INF<br>Code De<br>050457 Am<br>042304 De<br>047283 Per                                                                                                    |                                                              | Anit-Intectives                     |                             |                        |                   |
| ANTI-INF<br>Code De<br>050457 4m<br>042304 Co<br>047283 Pen                                                                                                    |                                                              | And meetives                        |                             |                        |                   |
| Code De<br>050457 Am<br>042304 Do<br>047283 Pen                                                                                                    | ECTIVES                                                      |                                     |                             |                        |                   |
| Code De<br>050457 Am<br>042304 Clo<br>047283 Per                                                                                                    | ECHIVES                                                      |                                     | Item                        | Catalogue              | a                 |
| 050457 Am<br>042304 Clo<br>047283 Per                                                                                                    | escription                                                   |                                     | Category 2 VEN              | Pack size              | user_field_6      |
| 042304 Clo<br>047283 Per                                                                                                    | toxicilin Dry Powder for Suspension 125mg/5ml Bot/100ml      |                                     | v                           | 10                     | 273               |
| 047283 Pen                                                                                                    | xacilin Sodium Injection Powder Vial/500mg                   |                                     |                             | 50                     | 201               |
|                                                                                                    | nicillin Benzyl Penicillin PFI 1 MU=600 mg                   |                                     | v                           | 50                     | 238               |
| 047287 Per                                                                                                    | nicillin Procaine Benzyl PFI 3 MU=3g                         |                                     |                             | 25                     | 241               |
| 038510 Pob                                                                                                    | tassium Permanganate Aqueous Solution 1:10,000               |                                     | E                           | 1                      |                   |
| 049542 Van                                                                                                    | ncomycin HCI, Injection Vial/250mg                           |                                     |                             | 1                      | 264               |
| 049543 Van                                                                                                    | ncomvcin HCL Inlection Val/500mg                             |                                     | E                           | 1                      | 265               |
| ANTI-TUB                                                                                                    | BERCULOSIS                                                   |                                     |                             |                        |                   |
|                                                                                                    |                                                              |                                     | Item                        | Catalogue              | à                 |
| Code De                                                                                                    | escription                                                   |                                     | Category 2 VEN              | Pack size              | user_field_6      |
| 098350 TB                                                                                                    | Rifampicin+Isoniazid (R+H) 150/150mg tabs                    |                                     |                             | 672                    | 419               |
|                                                                                                    |                                                              | Cardiac                             |                             |                        |                   |
| ANTL-ANG                                                                                                    | STNAL                                                        |                                     |                             |                        |                   |
|                                                                                                    | SINAL                                                        |                                     | Item                        | Catalogue              | a                 |
| Code De                                                                                                    | scription                                                    |                                     | Category 2 VEN              | Pack size              | user_field_6      |
| 030063 Ace                                                                                                    | etylsalicylic Acid 100mg tabs                                |                                     | v                           | 100                    |                   |
| ANTI-HYP                                                                                                    | PERTENSIVE                                                   |                                     |                             |                        |                   |
|                                                                                                    |                                                              |                                     | Item                        | Catalogue              |                   |
| Code De                                                                                                    | escription                                                   |                                     | Category 2 VEN              | Pack size              | user_field_6      |
| 031661 Cap                                                                                                    | ptopril scored 25mg tabs                                     |                                     |                             | 250                    | 52                |
|                                                                                                    |                                                              | Conoral                             |                             |                        |                   |

mSupply documentation wiki - https://docs.msupply.org.nz/

#### Local / remote report

This option will only show "local data" as an option unless you purchase a web services enabled version of mSupply, in which case you can view reports from remote locations running mSupply. Contact us for more information.

## Items out of stock

Selecting this report displays this window:

| ٤.                                                |               | ×            |  |  |  |  |
|---------------------------------------------------|---------------|--------------|--|--|--|--|
| Find items whose                                  |               |              |  |  |  |  |
| tem code 🗸 🔻                                      | starts with 🔹 |              |  |  |  |  |
| and 🔻                                             | Category is   | Don't Care 🔻 |  |  |  |  |
| and 🔻                                             | VEN Category  | Don't Care 🔻 |  |  |  |  |
| and 🔻                                             | department is | Don't care 💌 |  |  |  |  |
| Or: Complex find                                  |               |              |  |  |  |  |
|                                                   |               |              |  |  |  |  |
| Report form to use: Code, Name & Shelf Location 💌 |               |              |  |  |  |  |
| Exclude hidden items     Cancel     OK            |               |              |  |  |  |  |
|                                                   |               |              |  |  |  |  |

Specify your required options from the drop down lists;

## Days out of stock

Selecting this report displays this window:

| Davs                                                             | out of stoc                  | k report                                                                                    |                                                      |               |          |                                                                                                    |
|------------------------------------------------------------------|------------------------------|---------------------------------------------------------------------------------------------|------------------------------------------------------|---------------|----------|----------------------------------------------------------------------------------------------------|
| r each item, sh<br>osen time inte<br>nclude items w<br>Item code | how how ma<br>rival<br>/hose | starts with 💌                                                                               | stock or out of :                                    | stock for the | 9        | Unit Price                                                                                                    |
| and<br>and<br>and<br>N                                           | v<br>v<br>lo. of items v     | (Leave this field<br>Category is<br>VEN Category<br>department is<br>with these criteria: 0 | Don't Care<br>Don't Care<br>Don't Care<br>Don't Care | e all items)  |          | Average price According to supplier quote Date range From 24/02/2015 To 24/02/2015 Today Items with S % of maximum stock are out of stock |
| urther options                                                   | Ş                            |                                                                                             |                                                      |               | <b>A</b> | Exclude Ad hoc and non stock items<br>Exclude items if "never order" is checked                                                           |
|                                                                  |                              |                                                                                             |                                                      |               |          |                                                                                                    |

Specify your required options from the drop down lists; the desired period may be identified either by entering dates in the *From* and *To* fields, or by using the drop down list to the right.

Clicking ok will generate a report like the one below:

|           |                                | Days out of Stock Report                                                             |                   |               |           |               |
|-----------|--------------------------------|--------------------------------------------------------------------------------------|-------------------|---------------|-----------|---------------|
|           |                                | Item/s with less than 5% of maximum stock are out of so                              | ock               |               |           |               |
|           |                                |                                                                                      |                   |               |           | Page 13 of 74 |
| Item Code | Item category                  | Item Name                                                                            | Days out of stock | Days In Stock | Max Stock | O/S level     |
| 4141      | Medical Supplies               | CANNULA, INTRAVENOUS LEG GREY                                                        | 0                 | 28            | 12000     | 600           |
| 4142      | Medical Supplies               | CANNULA, INTRAVENOUS LEG GREEN                                                       | 0                 | 28            | 17718     | 885.9         |
| 4143      | Medical Supplies               | CANNULA, INTRAVENOUS 20G PINK                                                        | 0                 | 28            | 31606     | 1580.3        |
| 4144      | Medical Supplies               | CANNULA, INTRAVENOUS 22G BLUE                                                        | 0                 | 28            | 25579     | 1278.95       |
| 4139      | Medical Supplies               | CANNULA, INTRAVENOUS 24G YELLOW                                                      | 0                 | 28            | 13320     | 666           |
| 4145      | Medical Supplies               | CANNULA, CIXYGEN NASAL                                                               | 0                 | 28            | 1538      | 76.9          |
| 1966      |                                | CANNULATED DRULL MACHINE, BATTERY OPERATED (INCLUDING HAND<br>PIECE, MOUB CHUCK, BAT | 28                | 0             | 0         | 0             |
| 1416      | Medical Supplies               | CAP & FLOAT ASSEMBLY, SUCTION BOTTLE, OHMEDA                                         | 28                | 0             | 0         | 0             |
| 2786      |                                | CAPNOGRAPH MONITOR WATER TRAP/FILTER                                                 | 28                | 0             | 0         | 0             |
| 2827      |                                | CAPNOGRAPH MONITOR WATER TRAP/FITER                                                  | 28                | 0             | 0         | 0             |
| 1181      | Antituberculosis medicines     | CAREOMYCIN INJ 1G                                                                    | 28                | 0             | 0         | ¢             |
| 79        | Antihypertansive medicines     | CAPTOPRIL TABS 25MG                                                                  | 15                | 13            | 137500    | 6875          |
| 2878      |                                | carba                                                                                | 28                | 0             | 0         | 0             |
| 607       | Ophthaimic                     | CARBACHCL 2NJ 0.01% 1.5ML                                                            | 28                | 0             | 0         | 0             |
| 63        | Anticonvulsants/Antiepileptics | CARBAMAZEPINE TABS 200MG                                                             | 0                 | 28            | 539000    | 26950         |
| 85        | Thyroid antagonists            | CARBIMAZOLE TABS SHG                                                                 | 0                 | 28            | 188200    | 9410          |
| 1194      | Cytotoxics                     | CARBOPLATIN INU 150MG IN 15ML                                                        | 0                 | 28            | 30        | 1.5           |
| 1180      | Cytotoxics                     | CARBOPLATIN INU 450MG IN 45ML                                                        | 15                | 13            | 20        | 1             |
| 2749      |                                | CASTROVEDO CORNEAL TREPHINE                                                          | 28                | 0             | 0         | 0             |
| 2789      |                                | CATHETER CENTRAL VENOUS (ARROWS )SET                                                 | 28                | 0             | 0         | 0             |
| 2419      |                                | CATHETER TROCAR , SHARP 10PG                                                         | 28                | 0             | 0         | 0             |
| 2418      |                                | CATHETER TROCAR , SHARP 19FG                                                         | 28                | 0             | 0         | 0             |

Clicking the **Complex find** button opens the Query Editor, allowing you to enter specific criteria relating to your search.

You may also specify what level in percentage terms of the maximum stock should be considered as being "out of stock.." Here's an example over 1 month:

| Day of<br>month     | 1    | 2       | 3     | 4    | 5    | 6   | 7   | 8   | 9                                                     | 10     | 11      | 12    | 13    | 14    | 15    | 16   | 17   | 18   | 19   | 20  | 21  | 22    | 23    | 24    | 25    | 26    | 27    | 28    | 29    | 30    |
|---------------------|------|---------|-------|------|------|-----|-----|-----|-------------------------------------------------------|--------|---------|-------|-------|-------|-------|------|------|------|------|-----|-----|-------|-------|-------|-------|-------|-------|-------|-------|-------|
| stock<br>on<br>hand | 2000 | 0 20000 | 20000 | 2000 | 1000 | 500 | 300 | 200 | 30000                                                 | 25200  | 20200   | 18000 | 18000 | 18000 | 10000 | 5000 | 5000 | 2000 | 2000 | 800 | 800 | 20000 | 20000 | 20000 | 20000 | 20000 | 20000 | 20000 | 20000 | 20000 |
| Out of<br>stock     |      |         |       |      |      | 2   | 2   | 2   | This day had<br>maximum<br>stock. 5% of<br>30000=1500 |        |         |       |       |       |       |      |      |      |      | 2   | 2   |       |       |       |       |       |       |       |       |       |
|                     |      |         |       |      |      |     |     |     | Note the                                              | 5% ct/ | ock our |       | - 150 | 0     |       |      |      |      |      |     |     |       |       |       |       |       |       |       |       |       |

## Item usage

The Item usage report gives you a breakdown of item usage for the last few months, with summaries for the last 2 years, It also includes stock on hand and stock on backorder for each item in the report.

The report produced is very useful for forecasting or for seeing a list of items that need to be ordered.

When you choose the menu item you are shown a window like this:

|                                                                                                    |                                                                                                    | Repor                                 | t option              | 15                                                                                                    | 2 |
|----------------------------------------------------------------------------------------------------|----------------------------------------------------------------------------------------------------|---------------------------------------|-----------------------|----------------------------------------------------------------------------------------------------|---|
| Item usage report<br>Create a report on the usage<br>based on name, code, usage<br>Include items whose<br>Item code<br>and<br>and<br>and | rt<br>e of stock items. Custom<br>e frequency and/or stock<br>starts with<br>(Leave this field I<br>Category is<br>VEN Category<br>department is | ise the report to items<br>remaining. | P                     | Unit Price<br>Last price paid<br>Average price<br>According to supplier quote                                                                                                    |   |
| No. of items<br>Further options<br>Only include items whos                                                                               | with these criteria: 0                                                                                                    | is less than 0                        | )<br>)<br>)<br>)<br>) | Include items with no usage in the last 12 months<br>Include usage for build ingredients<br>Exclude transfers from usage calculations<br>Exclude Ad hoc and non stock items<br>Exclude items if "never order" is checked |   |
| Complex Find                                                                                                    |                                                                                                    |                                       |                       | Open report in Excel Cancel OK                                                                                                    |   |

You can choose the type of report you want to run from the drop-down menu. Select the **Item usage [Excel] report** to create an Excel report.

| ~ | Item usage report                                          |
|---|------------------------------------------------------------|
|   | Suggested ordering report                                  |
|   | Auto generated tender                                      |
|   | Expiring items versus cover                                |
|   | Days out of stock report                                   |
|   | Item usage report with pending purchase order              |
|   | Suggested order quantities with prices and price extension |
|   | Item usage [Excel] report                                  |
|   | Suggested ordering [Excel] report                          |

This menu also includes an item usage report, a suggested ordering amount report, or to auto generate a tender from the drop-down list at the top. This form is used for all 7 functions. (Note that the *Item usage report with pending purchase order* option will show you item usage with details of items currently on order and their expected date of delivery).

If you want to report on all items, leave the item name field blank:

| relade items whose |                   |                               |
|--------------------|-------------------|-------------------------------|
| Item name 🛛 🔻      | equals 🔻          |                               |
|                    | (Leave this field | d plank to include all items) |

otherwise enter an item name or code. For example, to report on amoxycillin stocks, you could enter "amox" into the field.

Depending on the entry in the first field, further options are available in the following two fields, but these will vary according to the entry in the first field. Among the options, he first field allows you to make your selection from the names given to custom item fields in the Preferences if this feature has been used.

| Essential Drug List 🛛 🔻                                                                                | equals 🔻                                                                                    | True 👻                                         |
|----------------------------------------------------------------------------------------------------|---------------------------------------------------------------------------------------------|------------------------------------------------|
| Item code<br>Item name<br>ABC category<br>Shelf location<br>Flag<br>GL DESC<br>FORMULARY<br>SPECIALITY | starts with<br>contains<br>is not equal to<br>does not start with<br>with these criteria: 0 | True<br>False<br>Don't Care<br>Don't care<br>S |
| MAN ITEM<br>Essential Drug List                                                                        |                                                                                             |                                                |
|                                                                                                    | 1                                                                                           |                                                |

If you wish to use shelf locations, then select the *shelf location* option and specify the desired shelf.

You can use the drop-down list to find Items with a particular code, or to use the values you have entered into one of the custom user fields. If this isn't powerful enough, use the *complex find* button to display the full query editor.

| 14   |   | - |    |
|------|---|---|----|
|      | - | - |    |
|      | - |   | 11 |
| - 64 |   |   | ы. |

Click the refresh button to calculate the number of items these basic parameters will find. This screenshot shows that 17 items meet the parameter specified, i.e. items whose names begin

#### with '*pro*';

| item name | •               | starts with 🔻         | pro                        |     |
|-----------|-----------------|-----------------------|----------------------------|-----|
|           |                 | (Leave this field     | I blank to include all ite | ms) |
| and       | •               | Category is           | Don't Care                 | •   |
| and       | •               | department is         | Don't care                 | •   |
| No        | o. of items wit | th these criteria: 17 | 5                          |     |

#### Only include items whose stock cover is less than...

If you want only to report on items whose stock is low, enter the threshold for days of stock on hand into the second field. For example, entering 90 into this field will only include items in the report whose stock is not sufficient to cover average usage for the next 90 days.

The default of 0 (zero) in this field will include *all* items with any amount of stock remaining.

#### Include items with no usage in the last 12 months

If this box is checked, items with no usage over the last year will be included. This will include items for which there are no transactions at all. This check box will have no effect if the previous "days cover" field is filled in, as an item with no usage will have "infinite" cover- any stock you do have is going to last you forever!

#### Include usage for build ingredients

If you manufacture items, you can choose whether the use of ingredient lines in manufacturing is included in the report or not.

#### **Open report in Excel**

Checking this box opens the report in Excel (or any installed spreadsheet program).

Note: If you chose the **Item usage [Excel] report** from the dropdown list, the Excel box will already be checked.

If you want to save the report in Excel (or any installed spreadsheet program), choose File > Save as.

#### Item usage report preview

|         |                                   | In     | Stock    | 12 month | 24 month | Months                                  | This  | Last  | 3 months | 4 months | 5 months | 6 mont |
|---------|-----------------------------------|--------|----------|----------|----------|-----------------------------------------|-------|-------|----------|----------|----------|--------|
| code    | Ren                               | stock  | on order | average  | average  | cover                                   | month | month | ago      | ago      | ago      |        |
| 3110    | ABDOMINAL GAUZE(SPONGE) PKS       | 2000   | 0        | 383      | 345      | 5.2                                     | 0     | 0     | 0        | 0        | 0        | 5      |
|         | Acetazolamide tablet 250mg        | 2000   | 0        | 4        | 50       | 480                                     | 0     | 0     | 0        | 0        | 0        |        |
| 1010    | ADRENALINE 1:1000, 1mL INJ        | 240    | 0        | 17       | 29       | 14                                      | 0     | 0     | 0        | 0        | 7        |        |
| •       | ALBENDAZOLE 200MG TAB             | 2200   | 0        | 1000     | 654      | 2.2                                     | 0     | 0     | 0        | 0        | 2800     | 1/     |
| 10      | ALBENDAZOLE 400MG TAB             | 600    | 0        | 446      | 1877     | 1.3                                     | 0     | 0     | 0        | 0        | 100      |        |
| 1019    | ALCOHOL 70% 500ml                 | 0      | 0        | 12       | 19       | 0                                       | 0     | 0     | 0        | 0        | 6        |        |
| 1021    | ALCOHOL SWABS 100's               | 159    | 0        | 345      | 6117     | 0.5                                     | 0     | 0     | 0        | 0        | 141      |        |
| 1020    | AMINOPHYLLINE 250mg/30mL INJEC    | 554    | 0        | 9        | 24       | 65.2                                    | 0     | 0     | 0        | 0        | 0        |        |
| 30      | AMITRIPTYLINE 25mg TABLET         | 2000   | 0        | 135      | 175      | 14.8                                    | 0     | 0     | 0        | 0        | 1000     |        |
| 1450    | AMNIHOOK, DISPOSABLE              | 0      | 0        | 37       | 51       | 0                                       | 0     | 0     | 0        | 0        | 10       |        |
| 19      | Amosicillin+Clavul, Ac. 500/125mg | 3450   | 0        | 854      | 973      | 4                                       | 0     | 0     | 0        | 0        | 300      | 1      |
| 1040    | AMOKYCILLIN 125mg/SmL SYRUP       | 31     | 0        | 23       | 41       | 1.3                                     | 0     | 0     | 0        | 0        | 9        |        |
| 10      | AMOXYCILLIN 250mg TAB/CAP         | 286700 | 0        | 72725    | 89079    | 3.9                                     | 0     | 0     | 0        | 0        | 66400    | 91     |
| 1030    | AMPICIUM 14 INFCTION              | 3247   | 0        | 625      | 766      | 5.2                                     | 0     | 0     | 0        |          | 324      | 1      |
| 0       | ANTACID (MAS TRISE CD) TAB        | 86100  | 0        | 15604    | 19224    | 5.5                                     | 0     | 0     | 0        |          | 8400     | 15     |
| 1044    | ANTLHAEMORRHOID CREAM             | 301    | 0        | 10       | 11       | 38.9                                    | 0     | 0     | 0        | 0        | 0        |        |
| COART12 | ARTEMETER LUMERANTRINE            | 230    | 0        | 60       | 186      | 3.5                                     | 0     | 0     | 0        |          | 20       |        |
| COART18 | ARTEMETER LUMERANTRINE            | 200    | 0        | 56       | 165      | 3.6                                     | 0     | 0     | 0        | 0        | 40       |        |
| COART24 | ARTEMETER LUMERANTRING            | 120    | 0        | 45       | 168      | 2.7                                     | 0     | 0     | 0        | 0        | 30       |        |
| narti   | ARTENETER UNAFFANTRINE            | 463    | 0        | 5.9      | 165      | 7.8                                     | 0     | 0     | 0        |          | 100      |        |
| 121     | ARTESUNATE 2008AS SUPPOSITORY     | 264    | 0        | 13       | 17       | 21                                      | 0     | 0     | 0        |          | 18       |        |
| 1784    | ARTESIMATE SPARS SUBBOSITORY      | 270    | 0        | 12       | 16       | 22.2                                    | 0     | 0     | 0        |          | 18       |        |
| 110     | ARTESUNATE SOMO SUPPOSITORI       | 270    | 0        | 12       | 10       | 872                                     | 0     | 0     | 0        | 0        | 10       |        |
| 12.7    | ASSESSMENT COMPOSITO              | 400    | 0        | 10215    | 2206.1   | 372                                     | 0     | 0     | 0        |          | 17200    |        |
| 10      | ATTENCIOL SOURCE TABLET           | 13610  | 0        | 19925    | 22991    |                                         | 0     | 0     | 0        | 0        | 1000     |        |
| 0       | ATENOLOL Song TABLET              | 13610  | 0        | 1516     | 2092     | ,,,,,,,,,,,,,,,,,,,,,,,,,,,,,,,,,,,,,,, | 0     | 0     | 0        | 0        | 1090     |        |
| 1040    | ATENOLOL SINE TONL INDECTION      | 10     | 0        | 1        | 1        | 10.9                                    | 0     | 0     | 0        | 0        | 0        |        |
| 1090    | ATROPINE SING TARE                | 40.0   | 0        |          | 40       | 10.1                                    | 0     | 0     | 0        | 0        | 20       |        |
| 1.5     | ADTOCLAVING TAPE                  | 30     | 0        | 5        | 3        | 6.7                                     | 0     | 0     | 0        | 0        | 5        |        |
| 5       | A2THROMYCIN SOUNG TAB             | 2052   | 0        | 916      | 1226     | 2.2                                     | 0     | 0     | 0        | 0        | 810      | 1      |
| 551     | BACTERIAL FILTER MINI TRAP        | 0      | 0        | 24       | 34       | 0                                       | 0     | 0     | 0        | 0        | 0        |        |
| 130     | BANDAGE Crepe 10cm                | 92     | 0        | 173      | 276      | 0.5                                     | 0     | 0     | 0        | 0        | 97       |        |
| 129     | BANDAGE CREPE 15CM                | 85     | 0        | 36       | 29       | 2.4                                     | 0     | 0     | 0        | 0        | 24       |        |
| 131     | BANDAGE CREPE 6CM X 4M            | 760    | 0        | 165      | 319      | 4.6                                     | 0     | 0     | 0        | 0        | 84       |        |
| 142     | BANDAGE GAUZE 10cm                | 280    | 0        | 277      | 738      | 1                                       | 0     | 0     | 0        | 0        | 250      |        |
| 140     | BANDAGE GAUZE Scm                 | 3386   | 0        | 215      | 179      | 14.8                                    | 0     | 0     | 0        | 0        | 312      |        |
| 152     | BANDAGE POP 10cm                  | 36     | 0        | 27       | 42       | 1.4                                     | 0     | 0     | 0        | 0        | 0        |        |
|         |                                   |        |          |          |          |                                         |       |       |          |          |          |        |

## Suggested ordering report

This report shows usage data, months cover of stock remaining and a suggested quantity to order for each item. The Purchaser can review this report to make a final decision on how much stock to order.

From the *Item usage report* dialogue box, select the **Suggested ordering report** option from the drop-down menu. Alternatively, select the **Suggested ordering [Excel] report** to create an Excel report:

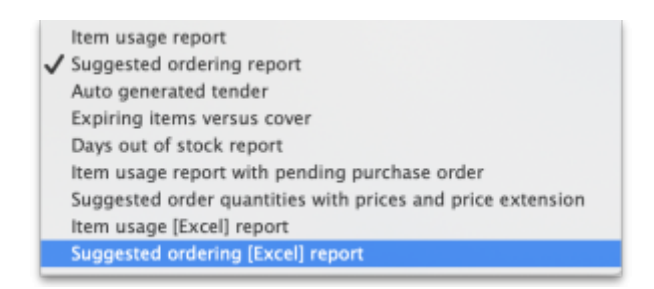

| Suggested ordering [Excel] report Create a report to support ordering decisions. Customise the report by item name or |            |
|----------------------------------------------------------------------------------------------------|------------|
| Create a report to support ordering decisions. Customise the report by item name or                                   |            |
| code, or the number of days of stock cover required.                                                                  |            |
| Include items whose Last price paid                                                                                   |            |
| tem code 🕴 starts with 😨 🛛 Average price                                                                              |            |
| (Leave this field blank to include all items) According to supplier quote                                             |            |
| and O Category 1 O is Builds                                                                                          |            |
| and 😧 VEN Category Don't Care 😳 🗌 Include planned builds                                                              |            |
| and O Department is Don't Care O Make sure plaged helds will be create                                                | ad I times |
| No. of items with these criteria: 0                                                                                   | eu . omes  |
|                                                                                                    |            |
|                                                                                                    |            |
| Only include items whose stock cover (in months) is less than 0                                                       |            |
| Include its sign for build ingredients                                                                                | r quantity |
| sase analysis on 4 Months or usage data                                                                               | <b>ms</b>  |
| Months stock required 3 Calculate Exclude Ad hoc and non stock items                                                  |            |
| Expected delivery 17/10/19                                                                                            | d          |
| Z Exclude items which expire within                                                                                   | 0 months   |
|                                                                                                    |            |
| Complex Find Open report in Excel Cancel                                                                              | OK         |
|                                                                                                    |            |

Note the extra options for including item usage when calculating item ordering quantities. Also note the option to include ordering for build items. See item builds for more on built items.

#### **Open report in Excel**

Checking this box opens the report in Excel (or any installed spreadsheet program).

Note: If you chose the **Suggested ordering [Excel] report** from the dropdown list, the Excel box will already be checked.

If you want to save the report in Excel (or any installed spreadsheet program), choose File > Save as.

#### Suggested ordering report preview

|   | A         | В                            | С     | D               | E                | F           | G                    | н                    | I                                          | J       | К                    | L                             | М                  | N             |
|---|-----------|------------------------------|-------|-----------------|------------------|-------------|----------------------|----------------------|--------------------------------------------|---------|----------------------|-------------------------------|--------------------|---------------|
| 1 |           | Suggested                    | l Ord | lering Report   | t: Month         | s cover : 2 | 24 months.           | Search st            | ring : amo. B                              | ased on | last 12 mo           | nths usage                    | data.              |               |
| 2 |           |                              |       |                 |                  |             |                      |                      |                                            |         |                      |                               |                    | Page          |
| 3 | Item Code | Item Name                    | VEN   | Item category   | Stock on<br>hand | Backorder   | 12 months<br>average | 24 months<br>average | Monthly usage<br>for the last 12<br>months | Months  | Quantity<br>on Order | Ordered<br>quantity in<br>use | Suggested<br>order | Forecast used |
| 4 | Amosyr    | Amoxycillin 125mg/5ml susp   | v     | 06.2.1 Beta Lac | 4120             | 0           | 3297                 | 3673                 | 3549                                       | 1.2     | 40012                | 40012                         | 41052              | N             |
| 5 | Amo500    | Amoxycillin 500mg cap        | v     | 06.2.1 Beta Lac | 129000           | 0           | 90300                | 92159                | 96633                                      | 1.3     | 600000               | 600000                        | 1590200            | N             |
| 6 | Amclav    | Amoxycillin+Clavulanate 500r | E     | 06.2.1 Beta Lac | t 21600          | 0           | 2482                 | 2283                 | 2607                                       | 8.3     | 30000                | 30000                         | 10960              | N             |

## Item usage with outstanding purchase orders

The window that appears when you choose this report is the same as the previous one; with exactly the same options available; the report produced differs only in that any lines having outstanding Purchase Orders have the relevant details of the Purchase Order displayed.

#### Item slow movers

The Item slow movers report shows all items that have more than a specified number of months worth of stock. TIt is very useful for managing under-performing inventory and allows you to quickly to obtain a list of items where a reduction in stock might be desirable.

You will be shown a window to enter the report options:

| ltem code                   | •                                | starts with                 | •             |                               |
|-----------------------------|----------------------------------|-----------------------------|---------------|-------------------------------|
| (Leave blank<br>produce the | for all items-<br>report for all | warning: may take<br>items) | a fev         | v minutes to                  |
| and                         | 0                                | Category 1 🚦                | is            |                               |
| and                         | •                                | Department is               |               | Don't Care                    |
| and                         | •                                | VEN Category                |               | Don't Care                    |
| and                         | •                                | is on Master Lis            | t             | Don't Care                    |
|                             | and donor                        | equals                      | 0             |                               |
| Base :<br>Report on it      | analysis on tems that have       | 12 Months of more than 12   | of usa<br>mon | ige data<br>ths stock on hand |
|                             |                                  | Caus Tamalata               |               | Control OK                    |

Enter your search criteria in the top section.

#### Item name field

• If you want a report for all items, leave this field blank. Otherwise enter some text to reduce the report to just a few items (e.g. entering "am" will produce a report of just the items whose name starts with "am" (Amitriptylline, Amoxycillin, etc)

#### **Category and department**

• Use the drop down boxes as appropriate to select Category and/or Department if required.

#### Base analysis on X months of usage data

This is the number of months of usage data (working back in time from the current date) to use to calculate the AMC (Average Monthly Consumption). The months of stock on hand is then calculated as current stock/AMC.

#### Report on items that have more than X months stock on hand

Only items that have stock that will last this or a greater number of months will be included in the report. Those with less stock will not be included.

You can check the *Open report in Excel* checkbox to open the report in Excel, or any installed spreadsheet application.

When you click on the **OK** button you are taken to the printing options window:

|                        | Printing option                                               | 5                                                                      |  |  |  |  |
|------------------------|---------------------------------------------------------------|------------------------------------------------------------------------|--|--|--|--|
| Form to use<br>Message | ✓ Item slow movers<br>Item slow movers with batch expiry date | Remember this choice     Destination                                   |  |  |  |  |
|                        |                                                               | Printer<br>Preview<br>PDF file on disk<br>Email PDF<br>Export to Excel |  |  |  |  |
|                        |                                                               | Cancel OK                                                              |  |  |  |  |

There are two versions of this report, the standard one or one showing the individual batches of each item. Choose the one you want using the **Form to use** drop down list.

#### The standard report looks like this:

|    | A         | В                                                                                                   | С      | D            | E                                 | F            |  |  |  |  |  |
|----|-----------|----------------------------------------------------------------------------------------------------|--------|--------------|-----------------------------------|--------------|--|--|--|--|--|
| 1  |           | Slow movers report for items with more than 12 months cover: for store(s) Lagos distribution centre |        |              |                                   |              |  |  |  |  |  |
| 2  |           |                                                                                                    |        |              |                                   |              |  |  |  |  |  |
| 3  | Item Code | Item Name                                                                                           | Stock  | On Backorder | Average Monthly Usage (12 months) | Months Cover |  |  |  |  |  |
| 4  | 030062    | Acetylsalicylic Acid 300mg tabs                                                                     | 250490 | 0            | 708.33                            | 353.63       |  |  |  |  |  |
| 5  | 030453    | Amoxicillin 250mg tabs                                                                              | 199000 | 0            | 0                                 | 1200         |  |  |  |  |  |
| 6  | 78373     | Clotrimazole cream 60 ml                                                                            | 14900  | 0            | 0                                 | 1200         |  |  |  |  |  |
| 7  | 042744    | Diazepam Injection 5mg/ml Amp/2ml                                                                   | 30     | 0            | 0                                 | 1200         |  |  |  |  |  |
| 8  | 037020    | Paracetamol 500mg tabs                                                                              | 499700 | 0            | 25                                | 19988        |  |  |  |  |  |
| 9  | 047283    | Penicillin Benzyl Penicillin PFI 1 MU=600 mg                                                        | 49500  | 0            | 0                                 | 1200         |  |  |  |  |  |
| 10 | 89893     | Salbutamol Inhaler                                                                                  | 4000   | 0            | 0                                 | 1200         |  |  |  |  |  |
| 11 |           |                                                                                                    |        |              |                                   |              |  |  |  |  |  |

The one with batches looks like this:

|    | A         | В                                           | С         | D                           | E                               | F            |
|----|-----------|---------------------------------------------|-----------|-----------------------------|---------------------------------|--------------|
| 1  | 5         | flow movers report for items wit            | h more th | an 12 months cover: for sto | ore(s) Lagos distribution centr | e            |
| 2  |           |                                             |           |                             |                                 |              |
| 3  | Item Code | Item Name                                   | Stock     | On Backorder                | Average Monthly Usage (12 month | Months Cover |
| 4  | 30062     | Acetylsalicylic Acid 300mg tabs             | 250490    | 0                           | 708.3333333                     | 353.63       |
| 5  |           | Batches                                     | Stock     | Expiry Date                 |                                 |              |
| 6  |           | ABCD12345                                   | 245       | 30/06/2029                  |                                 |              |
| 7  |           | XCVB6789                                    | 490       | 30/11/2029                  |                                 |              |
| 8  |           | ABCD12345                                   | 5000      | 30/06/2029                  |                                 |              |
| 9  | 30453     | Amoxicillin 250mg tabs                      | 199000    | 0                           | 0                               | 1200         |
| 10 |           | Batches                                     | Stock     | Expiry Date                 |                                 |              |
| 11 |           | dfgfgh678                                   | 199       | 31/08/2029                  |                                 |              |
| 12 | 78373     | Clotrimazole cream 60 ml                    | 14900     | 0                           | 0                               | 1200         |
| 13 |           | Batches                                     | Stock     | Expiry Date                 |                                 |              |
| 14 |           | fghjmn8                                     | 1490      | 31/01/2028                  |                                 |              |
| 15 | 42744     | Diazepam Injection 5mg/ml Amp/2ml           | 30        | 0                           | 0                               | 1200         |
| 16 |           | Batches                                     | Stock     | Expiry Date                 |                                 |              |
| 17 |           | hgjk89                                      | 30        | 31/08/2029                  |                                 |              |
| 18 | 37020     | Paracetamol 500mg tabs                      | 499700    | 0                           | 25                              | 19988        |
| 19 |           | Batches                                     | Stock     | Expiry Date                 |                                 |              |
| 20 |           | FGHJ7890                                    | 4997      | 31/07/2027                  |                                 |              |
| 21 | 47283     | Penicillin Benzyl Penicillin PFI 1 MU=600 m | 49500     | 0                           | 0                               | 1200         |
| 22 |           | Batches                                     | Stock     | Expiry Date                 |                                 |              |
| 23 |           | BNMJ789                                     | 750       | 20/06/2030                  |                                 |              |
| 24 |           | 6789                                        | 240       | 30/09/2031                  |                                 |              |
| 25 | 89893     | Salbutamol Inhaler                          | 4000      | 0                           | 0                               | 1200         |
| 26 |           | Batches                                     | Stock     | Expiry Date                 |                                 |              |
| 2/ |           | QWER637                                     | 400       | 31/07/2028                  |                                 |              |

Please note that:

- The months of stock is calculated for all batches together, not for individual batches.
- The maximum months of stock shown is 1200 i.e. 100 years! This figure will be shown for all items that have no consumption as well as those for which you genuinely have that much stock.

# **Expired stock**

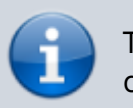

This is a customised report only available for few of our clients.

|           |               | Show exp    | pired sto | ck         |        |
|-----------|---------------|-------------|-----------|------------|--------|
| Date ran  | ge            |             |           |            |        |
| From      | 1/09/2024     | To 30/09    | 2024      | Previous m | onth 😂 |
| El.       |               |             |           |            |        |
| tem filte | r             |             |           |            |        |
| Item co   | de 🚺          | starts with | •         |            |        |
| and       | 0             | Category 1  | is 🗌      |            | ٩      |
|           | and batch     | equals      | •         |            |        |
|           | and donor     | equals      | 0         |            |        |
|           |               |             | -         |            |        |
| 0         | anort in Even |             | Ca        | nce        | ÖK     |

This report shows the stock that expired while it was on your shelves between the dates you seec in the options. It includes current stock that expired between the dates selected and also stock on confirmed customer invoices and inventory adjustment-reduces that was expired when it was put on those transactions (so if you removed stock from the store after it had expired, that is also included as stock that expired on the shelf).

Donor and custom stock fields are included as filter options if they are turned on in the current store.

The report looks like this when exported to Excel:

| A           | B                                                               | С        | D        | E               | F     | н              | I              |  |  |  |  |
|-------------|-----------------------------------------------------------------|----------|----------|-----------------|-------|----------------|----------------|--|--|--|--|
| 1           | Expired stock detail from 01/01/2024 to 21/10/2024 for store(s) |          |          |                 |       |                |                |  |  |  |  |
| 2 Item code | Item name                                                       | Batch    | Packaize | Number of packs | Donor | ItemCategory 1 | ItemCategory 2 |  |  |  |  |
| 3 conf      | Condam Female                                                   | F6404    | 1        | 312873          |       |                | Contraceptives |  |  |  |  |
| 4 conf      | Condom Pemale                                                   | F6405    | 1        | 314602          |       |                | Contraceptives |  |  |  |  |
| 5 cont      | Condam Female                                                   | F6415    | 1        | 425963          |       |                | Contraceptives |  |  |  |  |
| 6 conf      | Condom Female                                                   | f6416    | 1        | 402567          | r     |                | Contraceptives |  |  |  |  |
| 7 cont      | Condam Female                                                   | F6417    | 1        | 260765          |       |                | Contraceptives |  |  |  |  |
| 8 conm      | Condom Male                                                     | 18UN107  | 1        | 432000          |       |                | Contraceptives |  |  |  |  |
| 9 conm      | Condom Male                                                     | 18UN108  | 1        | 432000          |       |                | Contraceptives |  |  |  |  |
| 10 conm     | Condom Male                                                     | 18UN109  | 1        | 432000          |       |                | Contraceptives |  |  |  |  |
| 11          | Condum Male                                                     | 18LIN110 |          | 433000          |       |                | Contrarentives |  |  |  |  |

## **Expiring items**

| Le Expiring Items Report                                                                                        |
|----------------------------------------------------------------------------------------------------|
| Report on all items whose expiry date is before 24/02/2015<br>Choose report type<br>report sorted by item names |
| Name filter                                                                                                    |
| Name                                                                                                    |
| Item filter                                                                                                    |
| and  v category is Don't Care  v                                                                                |
| and  ven VEN Category Don't Care  ven Ven Category                                                              |
| and  v department is Don't care  v                                                                              |
| Filter stock by<br>Actual stock<br>location<br>Filter by location type<br>Don't care                            |
| Cancel OK                                                                                                    |

This report will ask you to enter a date, and will then give a report of all item lines in stock whose expiry date is before the date you have entered.

For example, entering 31/8/11 will display all items with expiry dates before 31st August 2011 (Enter the date in short format in the way your computer is set to handle dates (DD/MM/YY or MM/DD/YY or YY/MM/DD).

You can additionally filter the stock by the location type or the actual location in the warehouse. This is helpful for reporting on items in certain sections of your warehouse.

Three report type options are offered; select as appropriate. You may refine the search by using the *Name filter* and/or the *Item filter*.

#### **Donor reporting**

mSupply provides the feature of printing the Donor name on the Expiring Items report so that the organisation donating the goods can be identified and tracked. This can help with disposing of or returning goods to the Donor.

|         | Expiry item - sort by item, for store(s) General   |          |              |          |      |          |              |       |  |  |  |
|---------|----------------------------------------------------|----------|--------------|----------|------|----------|--------------|-------|--|--|--|
| item    | Item                                               | Supplier | Value        | Quantity | Pack | Exp Date | Accumulative | Donor |  |  |  |
| Code    | · · · · · · · · ·                                  | Code     |              |          | Size |          | Value        | -     |  |  |  |
| 03/0452 | Amoxicillin 500 mg                                 | Gen21    | 200.00000    | 20       | 1    | 01/01/15 | 200.00000    | Donar |  |  |  |
| 05/0457 | Amoxicillin,dry powder for<br>Suspension 125mg/5ml | SNG102   | 0.00000      | 12       | 1    | 01/01/15 | 200.00000    | SAMES |  |  |  |
| 03/0460 | Amoxicillin/Clavulanate<br>Potassium 500 mg/125 mg | NZ_001   | 16,650.00000 | 92500    | 1    | 31/08/14 | 16,850.00000 |       |  |  |  |
|         | Total Value                                        |          | 16.850.00000 |          |      |          |              |       |  |  |  |

## Expiring items vs. cover

The Expiring items vs. cover report shows the number of months of cover for items you have in your store. The cover calculation uses the last 12 months of usage data to calculate the AMC which is used to determine months of cover.

|                                                                                                    |                                                                                                    | Repo                                                                                                    | rt optio | 15                                                                                                    |
|----------------------------------------------------------------------------------------------------|----------------------------------------------------------------------------------------------------|----------------------------------------------------------------------------------------------------|----------|----------------------------------------------------------------------------------------------------|
| Expiring<br>Create a report on f<br>aased on name, co<br>Include items who<br>Item code<br>and<br>and<br>and | g items versus cover<br>the usage of stock items. Custor<br>de, usage frequency and/or stoc<br>se<br>starts with *<br>(Leave this field<br>Category is<br>VEN Category<br>VEN Category<br>of items with these criteria: 0 | ise the report to items<br>k remaining.<br>blank to include all items)<br>Don't Care ▼<br>Don't Care ▼<br>Don't Care ▼ | Ø        | Unit Price Last price paid Average price According to supplier quote Cover calculation Include only transactions with the following category properties Description                                                     |
| No.<br>Further options<br>Only include ite                                                                   | of items with these criteria: 0<br>ms whose stock cover (in month:                                                                                                    | ) is less than 0                                                                                                    | ><br>>   | Description  equals  According to the last 12 months Include items with no usage in the last 12 months Include usage for build ingredients Exclude transfers from usage calculations Exclude Ad hoc and non stock items |
| Complex Find                                                                                                 |                                                                                                    |                                                                                                    | •        | Exclude items if "never order" is checked           Open report in Excel         OK                                                                                                    |

Many filters may be applied in the drop down lists, which are the same as described under *Item usage...* above.

| Essential Drug List 🔹                                                                                              | equals True 🗸                                                                                                    |
|----------------------------------------------------------------------------------------------------|----------------------------------------------------------------------------------------------------|
| Item code<br>Item name<br>ABC category<br>Shelf location<br>Flag<br>GL DESC<br>FORMULARY<br>SPECIALITY<br>MAN ITEM | equals     True       starts with     False       contains     Don't Care       is not equal to     Don't care       does not start with     Don't care       with these criteria:     0 |
| Essential Drug List<br>Critical stock<br>Normal stock<br>Only include items wh                                     | ose stock cover (in months) is less than 0                                                                                                    |

Note that If the field you are searching is a boolean field, e.g.Essential Drug List, "false" appears as the default entry, which you may change to "true".

#### **Cover calculation**

This allows the user to include or exclude specific categories to be used in calculating coverage. Clicking the magnifying glass to the right lists categories to be chosen.

If you wish mSupply to remember the criteria which you have entered, click on the paperclip icon, and your selections will appear the next time you open the report.

Once you have selected your required criteria, click on the *Refresh* icon to show the number of items which match your criteria, and which will, therefore, feature in the report.

## Item ledger

| <b>\$</b> •         | ltem ledger 🛛 🗖 🗙                                   |  |  |  |  |  |  |  |  |  |  |
|---------------------|-----------------------------------------------------|--|--|--|--|--|--|--|--|--|--|
| Report form to us   |                                                     |  |  |  |  |  |  |  |  |  |  |
| Summary stock r     | Summary stock movement showing inventory adjustment |  |  |  |  |  |  |  |  |  |  |
| Date Range          |                                                     |  |  |  |  |  |  |  |  |  |  |
| From 24/02/20       | From 24/02/2015 To 24/02/2015 Today -               |  |  |  |  |  |  |  |  |  |  |
| Transaction type    |                                                     |  |  |  |  |  |  |  |  |  |  |
| All tra             | All transactions                                    |  |  |  |  |  |  |  |  |  |  |
| - Report on items y | hose                                                |  |  |  |  |  |  |  |  |  |  |
| Item code           | * ctarts with *                                     |  |  |  |  |  |  |  |  |  |  |
| item code           | statts with                                         |  |  |  |  |  |  |  |  |  |  |
| and                 | ▼ Category is Don't Care ▼                          |  |  |  |  |  |  |  |  |  |  |
| and                 | ▼ VEN Category Don't Care ▼                         |  |  |  |  |  |  |  |  |  |  |
| and                 | ▼ department is Don't care ▼                        |  |  |  |  |  |  |  |  |  |  |
|                     |                                                     |  |  |  |  |  |  |  |  |  |  |
| Exclude Ad hoc      | and non stock items                                 |  |  |  |  |  |  |  |  |  |  |
| Exclude hidden      | items                                               |  |  |  |  |  |  |  |  |  |  |
|                     |                                                     |  |  |  |  |  |  |  |  |  |  |
| Open in Excel       | Cancel OK                                           |  |  |  |  |  |  |  |  |  |  |
|                     |                                                     |  |  |  |  |  |  |  |  |  |  |
|                     |                                                     |  |  |  |  |  |  |  |  |  |  |

Ledger entries may be viewed in this report; different formats of report are available in addition to several filter options from the drop down lists, so the report may be designed to meet your specific requirements.

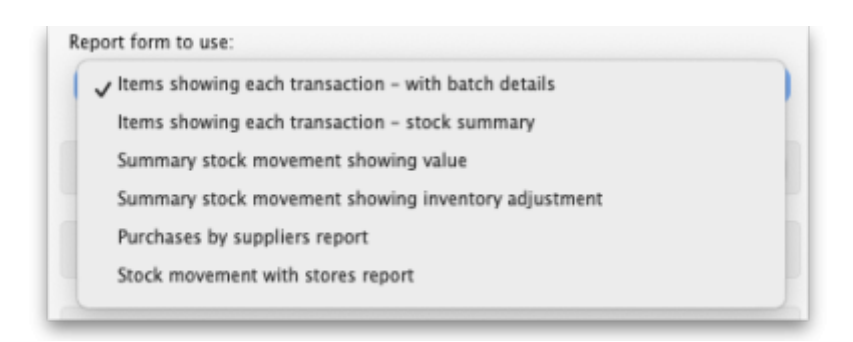

The Purchases by suppliers report relates stock received to purchase orders made and looks like this:

| A                                                | В                                 | C               | D         | E       | F                 | G            | н              | 1                 | J              | K        | L                   | М               |
|--------------------------------------------------|-----------------------------------|-----------------|-----------|---------|-------------------|--------------|----------------|-------------------|----------------|----------|---------------------|-----------------|
| 1 Health Care (Fiji) Pte Limited                 |                                   |                 |           |         |                   |              |                |                   |                |          |                     |                 |
| 2 Inventory Purchases Supplier By Category By D  | lepartment By Location            |                 |           |         |                   |              |                |                   |                |          |                     |                 |
| 3 Inventory Purchases By Supplier For Month of x | *****                             |                 |           |         |                   |              |                |                   |                |          |                     |                 |
| 4                                                |                                   |                 |           |         |                   |              |                |                   |                |          |                     |                 |
| 5 Item Code                                      | Item                              | Supplier        | PO Number | PO Date | Invoice<br>Number | Invoice Date | Receiving Date | Receiving Store   | Location       | Quantity | Unit Price<br>(VEP) | Amount<br>(VEP) |
| 6 642744                                         | Diazepam In(ection Smg/mi Amp/2mi | Beyer Pharma AG | 3         | 43041   |                   | 43041        | 43041          | General Warehouse | Central Server | 1250     | 20                  | 12,500          |
| 7 038423                                         | Selbuternol scored 2mg tabs       | Beyer Pharma AG | 3         | 43041   | 8                 | 43041        | 43041          | General Warehouse | Central Server | 30000    | 0                   | 300,000         |
| 8                                                |                                   |                 |           |         |                   |              |                |                   |                |          |                     |                 |
| 9 Total Purchases By Supplier                    |                                   |                 |           |         |                   |              |                |                   |                |          |                     |                 |
| 10 Row Labels                                    | Sum of Amount (VEP)               |                 |           |         |                   |              |                |                   |                |          |                     |                 |
| 11 Bayer Planta AG                               | 312,50                            | 0               |           |         |                   |              |                |                   |                |          |                     |                 |
| 12                                               |                                   |                 |           |         |                   |              |                |                   |                |          |                     |                 |
| 12                                               |                                   |                 |           |         |                   |              |                |                   |                |          |                     |                 |

The Stock movement with stores report looks like this:

Last update: 2025/05/21 05:16

reports:items\_and\_stock https://docs.msupply.org.nz/reports:items\_and\_stock

| a A             | В                                                    | c                                        | D                                | E                                | F              | G       | н        | 1                    | J         | к         | L     | м                    | N                    | 0          | Р         | Q     | R             |
|-----------------|------------------------------------------------------|------------------------------------------|----------------------------------|----------------------------------|----------------|---------|----------|----------------------|-----------|-----------|-------|----------------------|----------------------|------------|-----------|-------|---------------|
| 1               | General Warehouse                                    |                                          |                                  |                                  |                |         |          |                      |           |           |       |                      |                      |            |           |       |               |
| 2               | Stock movement - showing receiving and issuing store |                                          |                                  |                                  |                |         |          |                      |           |           |       |                      |                      |            |           |       |               |
| 3               | Stock movement from: 01/01/2023 To: 31/12/2023       |                                          |                                  |                                  |                |         |          |                      |           |           |       |                      |                      |            |           |       |               |
| 4               |                                                      |                                          |                                  |                                  |                |         |          | Quantity             |           |           |       |                      | Stock Value          |            |           |       |               |
| 5 Transaction D | te Item Code                                         | Item                                     | Issuing                          | Receiving                        | Location       | Invoice | Batch    | <b>Opening Stock</b> | Pack Size | Purchases | Usage | <b>Closing Stock</b> | <b>Opening Stock</b> | Unit Price | Purchases | Usage | Closing Stock |
| 6 23-34         | -23 needsyr                                          | Needles & Syringes                       | Central contraceptives warehouse | Inventory adjustments            | Central Server | 373     | 20230222 | 1700020              | 1         | 0         | 3000  | 1697020              | 14450170             | 8.5        | 0         | 25500 | 14424670      |
| 7 24-3          | -23 nori200i                                         | Noristerat 200mg Inj                     | UNFPA                            | Central contraceptives warehouse | Central Server | 273     | KTOCBL6  | 251326               | 1         | 250700    | 0     | 502026               | 289024.9             | 1.15       | 288305    | 0     | 577329.9      |
| 8 30-34         | -23 exiut                                            | Exluton                                  | UNFPA                            | Central contraceptives warehouse | Central Server | 287     | W015774  | 161010               | 1         | 15936     | 0     | 176946               | 90165.6              | 0.56       | 8924.16   | 0     | 99089.76      |
| 9 30-34         | -23 exiut                                            | Existon                                  | UNFPA                            | Central contraceptives warehouse | Central Server | 287     | W031992  | 176946               | 1         | 183693    | 0     | 360539               | 99089.76             | 0.55       | 102868.08 | 0     | 201957.84     |
| 10 31-34        | -23 iucd                                             | Intrauterine Contraceptive Device (IUCD) | UNFPA                            | Central contraceptives warehouse | Central Server | 279     | DAV2752  | 18454                | 1         | 100150    | 0     | 118504               | 7935.22              | 0.43       | 43064.5   | 0     | 50999.72      |
| 11 31-3         | -23 lucd                                             | Intrauterine Contraceptive Device (IUCD) | UNFPA                            | Central contraceptives warehouse | Central Server | 279     | DAV2753  | 118604               | 1         | 100434    | 0     | 219038               | 50999.72             | 0.43       | 43186.62  | 0     | 94186.34      |
| 12 31-3         | -23 lucd                                             | Intrauterine Contraceptive Device (IUCD) | UNPPA                            | Central contraceptives warehouse | Central Server | 279     | DAV2754  | 219038               | 1         | 10200     | a     | 229238               | 94186.34             | 0.43       | 4385      | 0     | 98572.34      |
| 13 07-10        | -23 conf                                             | Condom Female                            | UNFPA                            | Central contraceptives warehouse | Central Server | 290     | F6779    | 2685                 | 1         | 299821    | 0     | 302506               | 1342.5               | 0.5        | 149910.5  | 0     | 151253        |
| 14              |                                                      |                                          |                                  |                                  |                |         | Totals   | 2648083              |           | 960934    | 3000  | 3606017              | 15082914             |            | 640645    | 25500 | 15698059      |

Previous: 13.01. Report basics | | Next: 13.03. Transaction reports

From: https://docs.msupply.org.nz/ - **mSupply documentation wiki** 

Permanent link: https://docs.msupply.org.nz/reports:items\_and\_stock

Last update: 2025/05/21 05:16

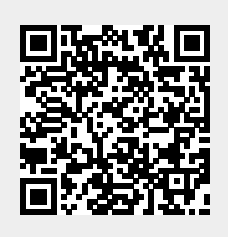